# 作为串口模块使用

2023-07-23

| ▶ 更新历史     |      |     |              |  |  |
|------------|------|-----|--------------|--|--|
| 日期         | 版本   | 作者  | 更新内容         |  |  |
| 2023-07-23 | v0.1 | lxo | Release docs |  |  |

SLogic Combo 8 具备4路独立高速串口功能,前两路基于UART可同时达到20Mbps的超高速波特率,后两路通过IO模拟最高可达1Mbps。非常适合批量烧录,生产测试等场景。

# 一、开启串口模块功能

按下切换按键,将指示灯切换为红色

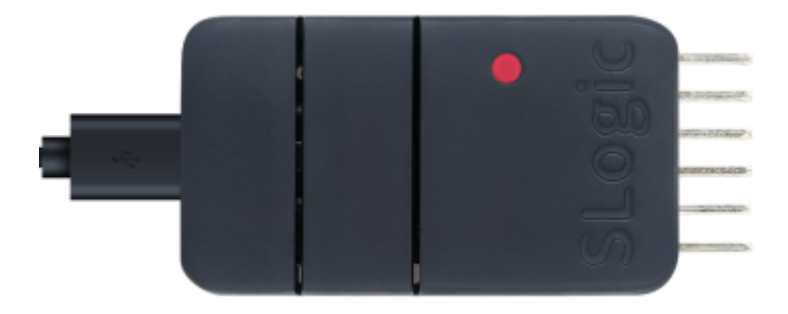

验证SLogic功能是否开启的方法: Windows环境打开设备管理器,Linux环境使用Isusb命令,可以找 到"UARTx4 HS"设备。

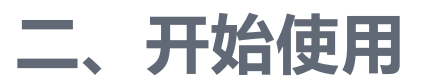

## 2.1. 引脚连接

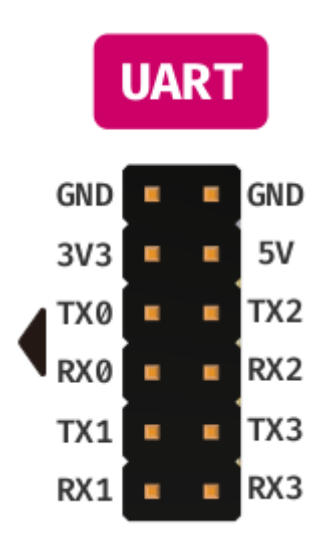

SLogic Combo 8总共有4个串口, UART0和UART1最高支持20M波特率, UART3和UART4最高支持1M波特率。

注意:

- 1. 保证模块与目标设备共地, 防止出现乱码等情况。
- 2. Windows平台的设备号可能是乱序的,需要手动尝试来找到对应的 串口

## 2.2. Linux

注意:Linux由于系统原因,当设备拥有大于一个的ttyACM后,Linux会 认为其为调制解调器,会临时占用发送AT指令。此时无法打开串口,会报 资源占用设备忙碌,属正常现象,稍等片刻即可恢复正常。要解决该问 题,可以添加udev规则来规避该问题,参考以下指令:

```
1 sudo touch /etc/udev/rules.d/49-sipeed.rules
2 sudo echo "ATTRS{idVendor}==\"359f\",
    ATTRS{idProduct}==\"3101\",
    ENV{ID_MM_DEVICE_IGNORE}=\"1\"" >
    /etc/udev/rules.d/49-sipeed.rules
3 sudo udevadm control --reload
```

#### 2023/11/30 上午11:24

1

2

## 2.2.1. 数据收发

Linux可使用picocom或minicom作为串口收发工具,安装指令为:

sudo apt install picocom
sudo apt install minicom

以minicom为例,使用 CTRL+ALT+T 打开Linux终端,输入安装指令,将会 提示输入该Linux系统管理员用户密码,输入密码后回车,静待软件包安装 完成

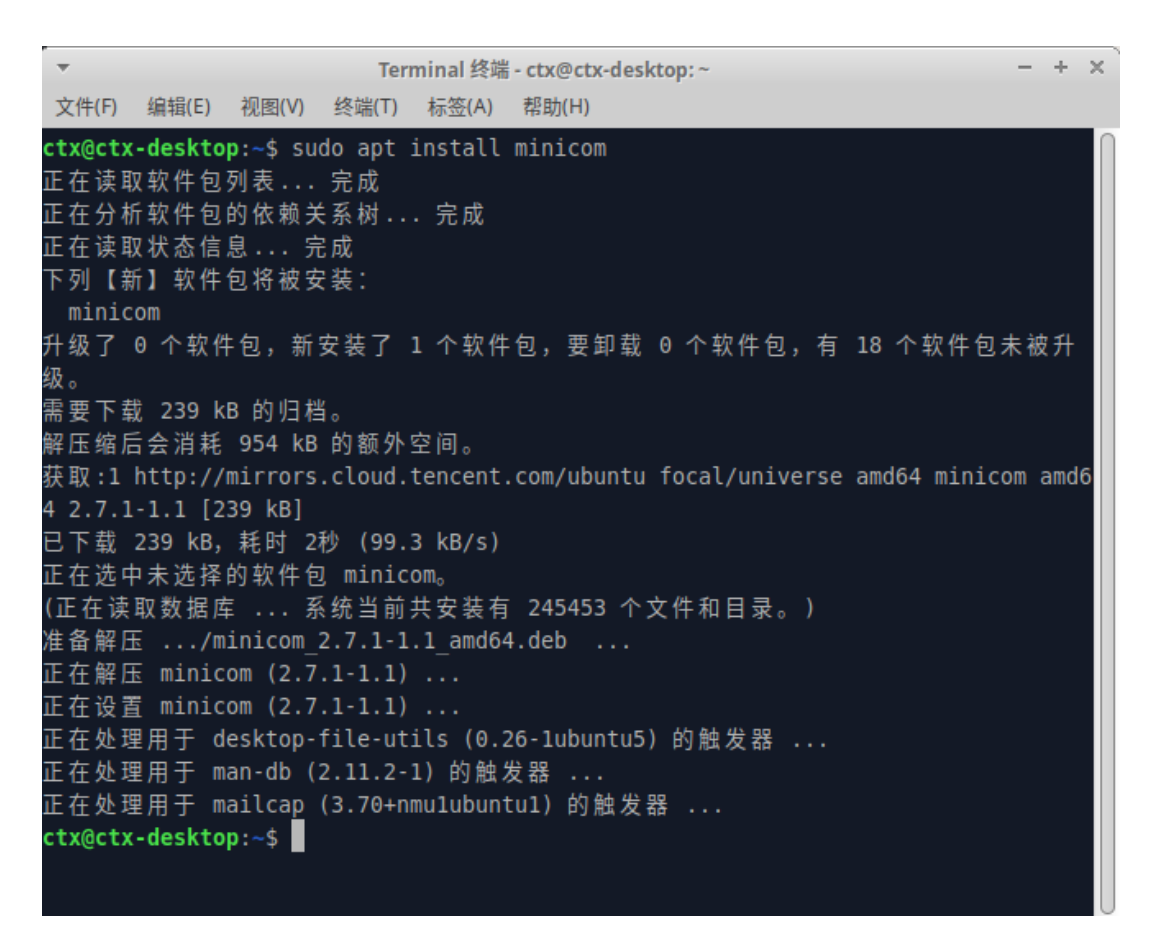

完成安装后,使用UART0与测试设备进行通信,于终端输入命令:

1 | sudo minicom -b 2000000 -D /dev/ttyACM0

-b参数指定所需的波特率,与测试设备UART串口设置波特率相同即可

-D参数指定监听的端口号

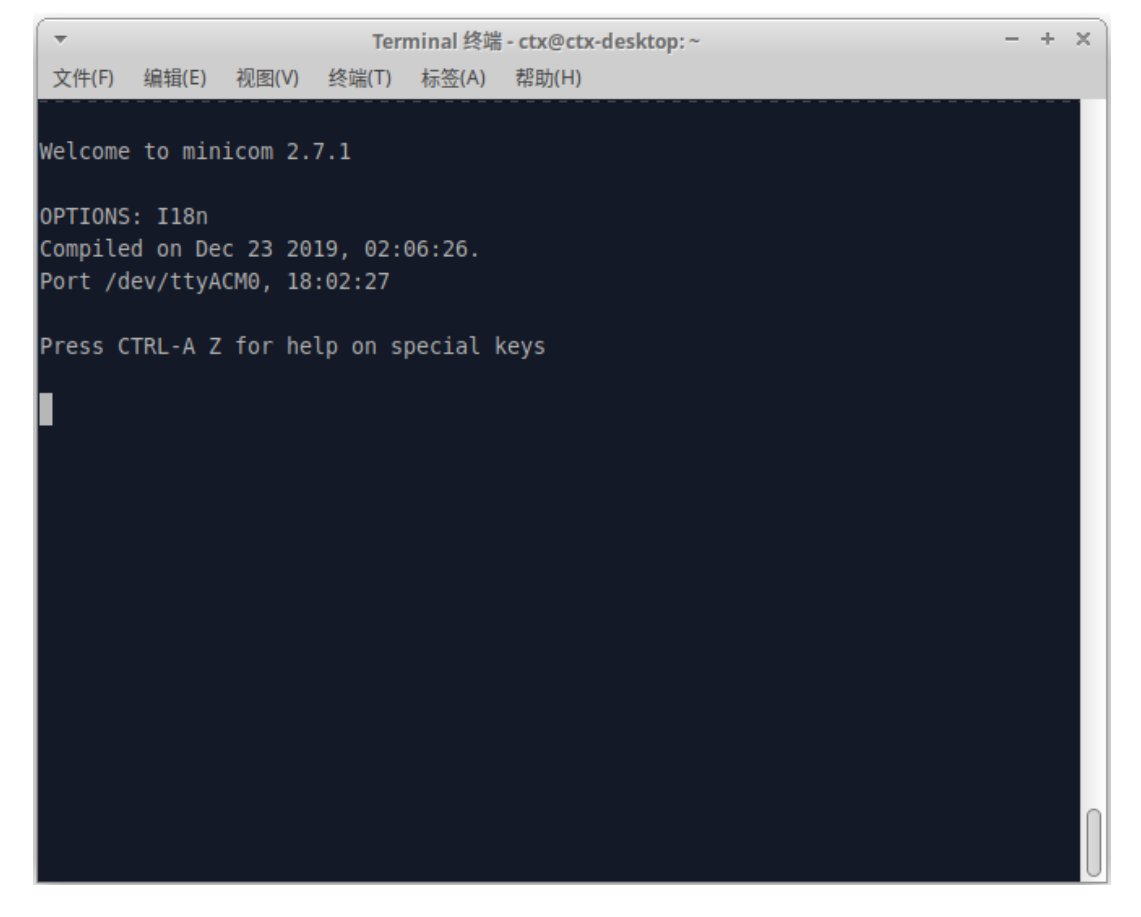

命令输入后即与测试设备进行通信,收到信息将于终端进行打印;以及向 测试设备发送数据。

## 2.2.2. 串口回传测试:

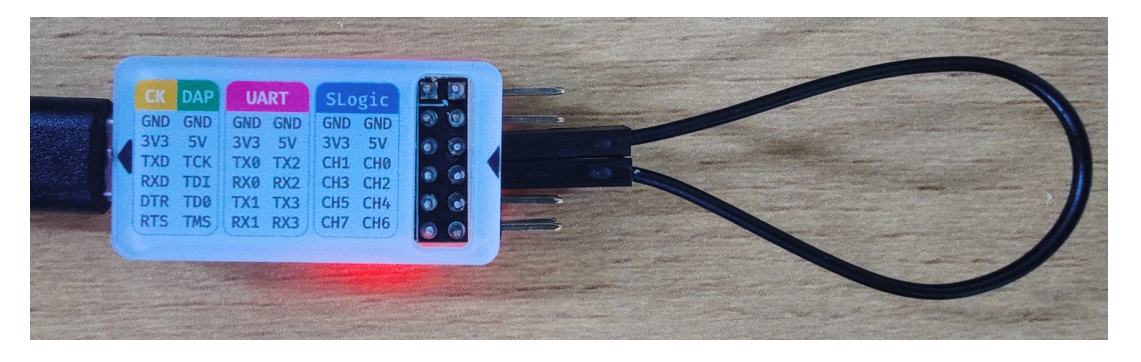

(上:串口模块接线图)

回传测试结果:

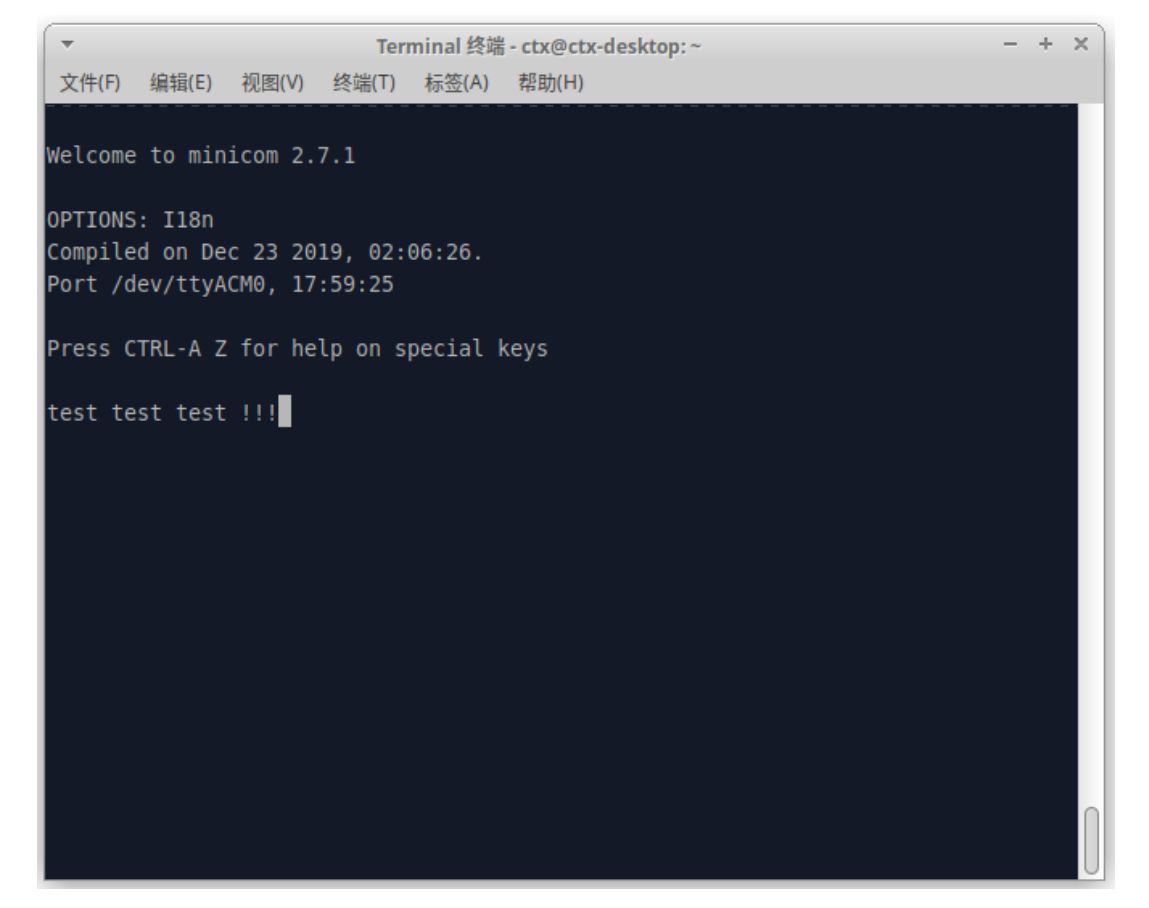

# 2.3. Windows

在Windows系统中,您可以使用SSCOM、MobaXterm等串口助手作为 串口收发工具。以下以**SSCOM**为例,演示如何使用SSCOM进行串口通信 测试

- 1. 首先,下载SSCOM,该软件为开源软件,请自行百度下载
- 2. 下载完成后, 解压并启动串口助手。您将看到如下界面:

作为串口模块使用

| 🌇 SSCOM V5.13.1 串口/网络数据调试器,作者:大虾丁丁,2618058@qq.com. QQ群: 5250244 — 🛛 🛛 🛛 |                                    |                                                         |                                          |  |  |  |
|-------------------------------------------------------------------------|------------------------------------|---------------------------------------------------------|------------------------------------------|--|--|--|
| 通讯端口 串口设置 显示 发送 多                                                       | 字符串 小工具 帮助 联                       | 铥系作者 大虾论坛                                               |                                          |  |  |  |
|                                                                         | 使用<br>「自<br>「数<br>问答               | 用帮助(重要,必读!)<br>記定义多条数据串帮助<br>按据串加帧首尾校验帮助<br>答集(有问题先看这里) | () () () () () () () () () () () () () ( |  |  |  |
|                                                                         | 更新<br>回报<br>关于                     | 新历史<br>程作者<br>F                                         | 使用帮助                                     |  |  |  |
|                                                                         |                                    |                                                         |                                          |  |  |  |
|                                                                         |                                    |                                                         |                                          |  |  |  |
| Vii Vii 17                                                              |                                    |                                                         |                                          |  |  |  |
| '''''''''''''''''''''''''''''''''''''                                   |                                    |                                                         |                                          |  |  |  |
| <b>清除窗口</b> 打开文件                                                        |                                    |                                                         | て 最前 「 English 」                         |  |  |  |
| 端口号 COM5 VSB 串行设备                                                       | □ HEX显示 保存数据                       | □ 接收数据到文件 □ HEX发送「                                      | □ 定时发送: 1000 ms/                         |  |  |  |
| 打开串口 C 更多串口设置                                                           | ☑ 加时间戳和分包显示,                       | 超时时间: 20 ms 第1 字节 至                                     | ★屋 ▼ 加校验 None                            |  |  |  |
| □ RTS □ DTR 波特率: 2000000 -                                              | abodefg                            | 发送数据输入窗口                                                |                                          |  |  |  |
| 请您注册嘉立创时结尾客户                                                            |                                    |                                                         |                                          |  |  |  |
| www.daxia.com S:0 R:0                                                   | E值得一试 ★RT-Thread中国<br>COM5 已关闭 200 | 国人的开源免费操作系统 ★新一件<br>00000bps,8,1,None,None              | ξ₩iβi芯片兼容8266支持Ν                         |  |  |  |

3. 将模块连接到PC上。然后在Windows设备管理器中(快捷键 Win +

X + M) 查看是否成功连接, 以及获取串口号信息

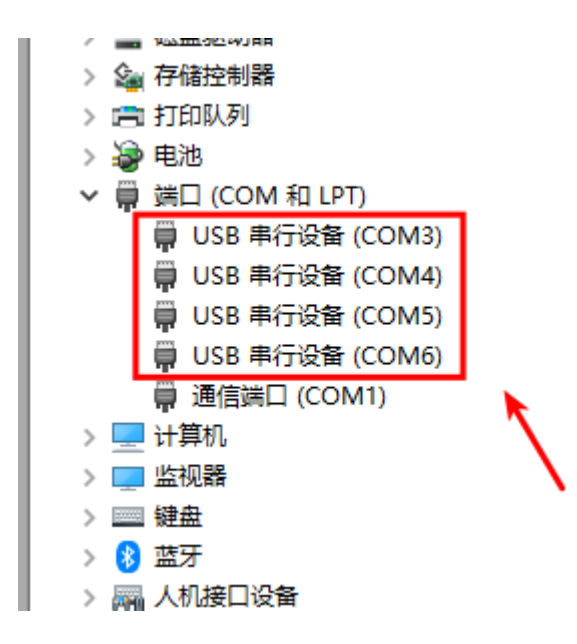

由于Windows系统的特性,串口号可能会是乱序的。因此,您可以 按照以下步骤测试对应的串口号:

○ 连接模块的TX 和RX引脚 (\*为0-3)

- 。 设置波特率,通常使用115200
- 。 开启串口
- 逐个尝试不同的端口号设备,点击"发送"按钮,检查是否收
   到数据,以确认每个端口对应的串口号

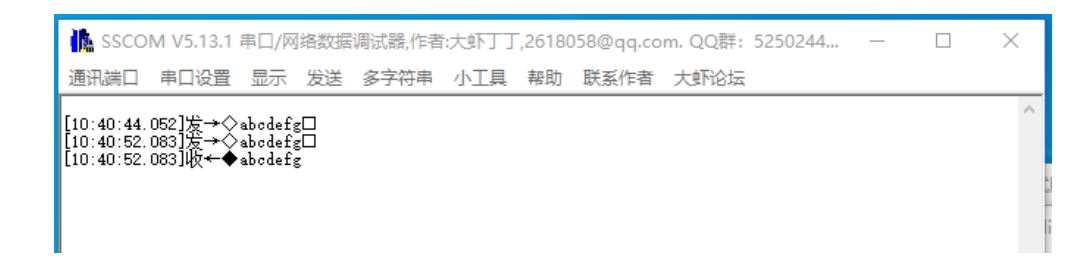

4. 确认了每个串口的端口号后,您可以在数据输入窗口中输入需要发送
 的数据。同时,接收到的数据也会显示在窗口中

### 2.3.1. 收发测试

使用SLogic 4xUART模块进行串口通信测试,前两路虚拟串口最高速率可达20Mbps。以下以使用SSCOM测试性能为例

#### 测试 1Mbps (256kbps, 512kbps)

- 1. 连接TX2和RX3
- 2. 启动两个SSCOM实例,分别连接到两个串口
- 3. 将波特率设置为1000000, 然后开启串口
- 4. 创建一个256KB的文本文件,其中的内容为重复的常见字符
- 5. 使用SSCOM的文件发送功能,选择刚创建的文本文件并发送
- 6. 另一个SSCOM实例将接收数据并检查接收到的文件内容

以下是1Mbps测试的结果,检查文件大小以及数据内容确认1Mbps时, 收发256kb数据测试成功

#### 2023/11/30 上午11:24

#### 作为串口模块使用

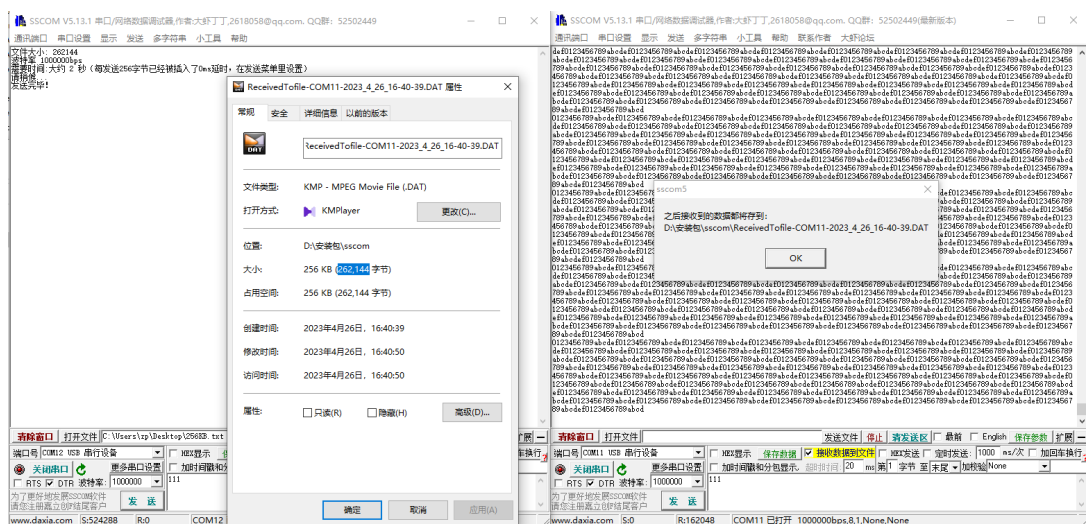

将文本文件的数据增大至512KB,并重复测试,确认1Mbps时,收发

## 512kb数据测试成功

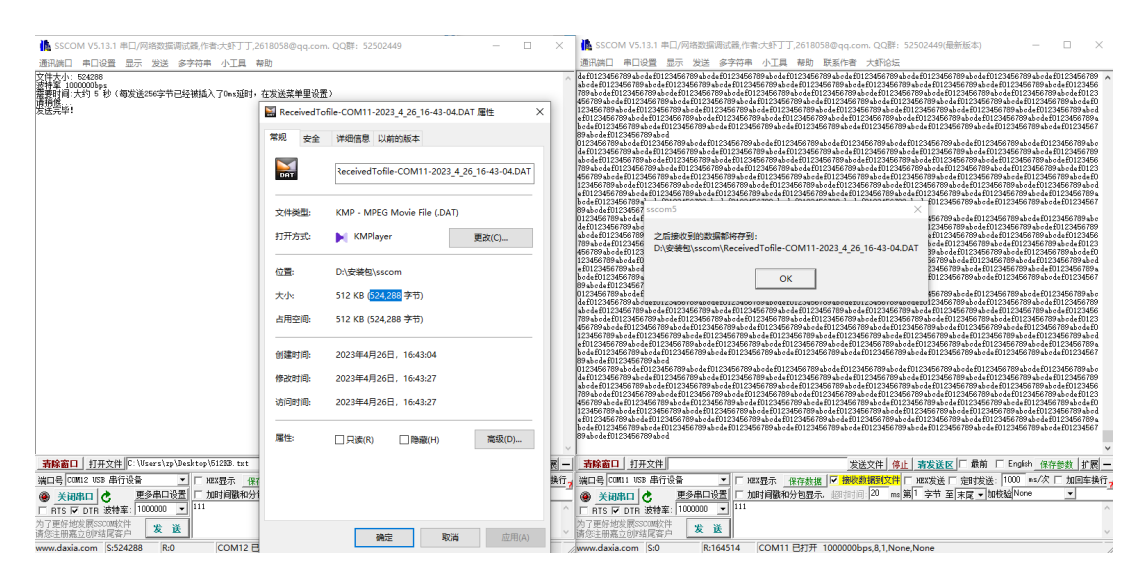

## 测试 20Mbps (256kbps)

- 1. 连接TX0和RX1
- 2. 启动两个SSCOM实例,分别连接到两个串口
- 3. 将波特率设置为2000000, 然后开启串口
- 4. 创建一个256KB的文本文件,其中的内容为重复的常见字符
- 5. 使用SSCOM的文件发送功能,选择刚创建的文本文件并发送
- 6. 另一个SSCOM实例将接收数据并检查接收到的文件内容

以下是测试结果截图,可以通过检查文件大小和数据内容来确认测试是否 成功

#### 2023/11/30 上午11:24

#### 作为串口模块使用

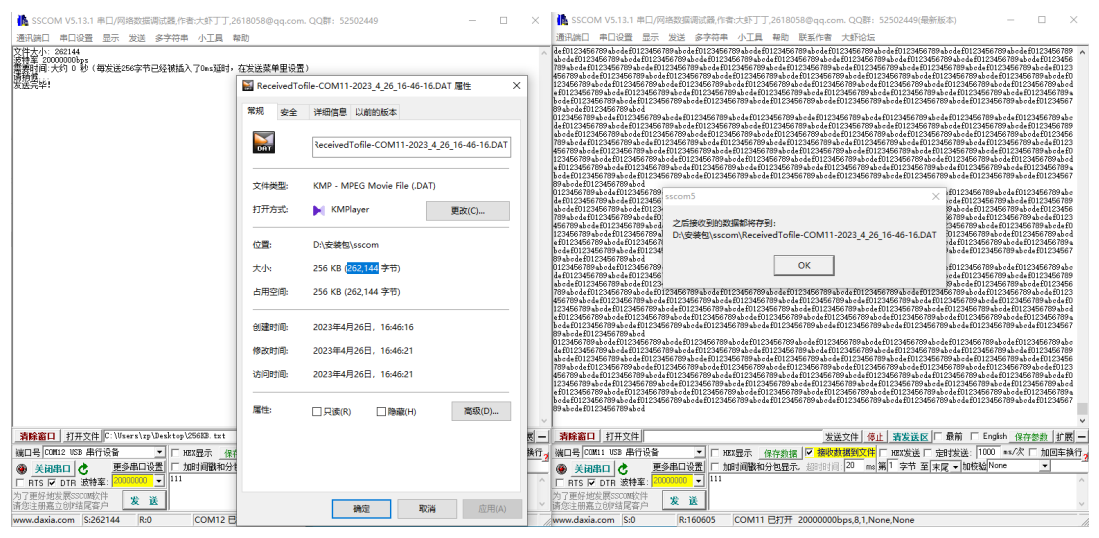